# Ćwiczenie 5 – Korespondencja seryjna

Celem ćwiczenia jest utworzenie dokumentu, na bazie którego można zastosować narzędzia korespondencji seryjnej. Po utworzeniu bazy teleadresowej, wstawieniu do dokumentu pól korespondencji seryjnej i scaleniu dokumentu z bazą otrzymamy zbiór listów automatycznie adresowanych do osób figurujących w bazie.

Wygląd dokumentu finalnego (obowiązkowo):

- nagłówek z nazwą firmy;
- pole daty automatycznie aktualizowane;
- linie adresowe i nazwisko adresata ustawione za pomocą tabulatora;
- treść listu według przykładu;

### Kolejność działań:

1. Przygotuj dokument według następującego wzoru:

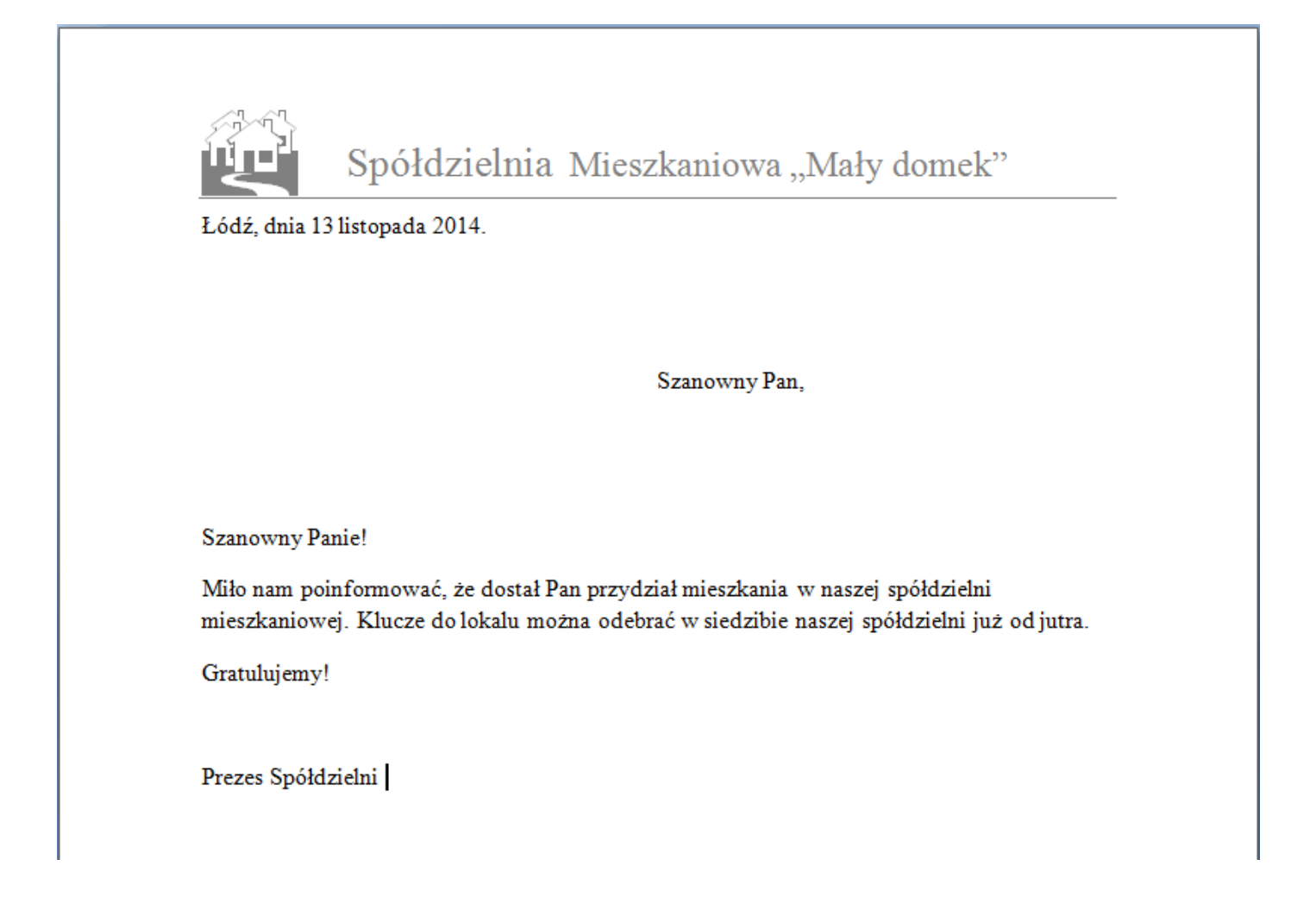

2. Następnie w zakładce z menu górnego Korespondencja wybierz polecenie Rozpocznij korespondencję seryjną i uruchom Kreator korespondencji seryjnej krok po kroku:

| 0  | <u>ດີ </u> ທີ່ - | ت ا         | <u> </u>              |                        |                           |                               |                | list_do                | _koresp         |
|----|------------------|-------------|-----------------------|------------------------|---------------------------|-------------------------------|----------------|------------------------|-----------------|
| 2  | Narzędzi         | a głó       | wne                   | Wstawianie             | Układ st                  | rony Odwo                     | lania          | Koresponde             | encja           |
| =  |                  |             | È                     |                        | 84                        |                               |                |                        |                 |
| Ко | perty Etykiety   | Roz<br>kore | pocznij<br>sp. ser. * | Wybierz<br>adresatów * | Edytuj listę<br>adresatów | Wyróżnij pola<br>koresp. ser. | Blok<br>adresu | Wiersz<br>pozdrowienia | Wstav<br>koresp |
|    | Tworzenie        |             | <u>L</u> isty         |                        |                           |                               |                | Wpisywanie i v         | wstawia         |
| L  |                  |             | Wiado                 | mości <u>e</u> -mail   |                           |                               | 2 · 1          | 131141                 | 1 • 5 • 1       |
|    |                  | =1          | K <u>o</u> pert       | y                      |                           |                               |                |                        |                 |
| 2  |                  |             | E <u>t</u> ykiet      | y                      |                           |                               |                |                        |                 |
| -  |                  |             | K <u>a</u> talog      | 9                      |                           |                               |                |                        |                 |
|    |                  | w           | Zwykły                | dokume <u>n</u> t p    | rogramu Wor               | d                             |                |                        |                 |
| •  |                  | B           | Kreato                | r koresponde           | ncji seryjnej k           | crok po kroku                 |                | Spółdz                 | zielr           |
| -  |                  |             |                       |                        |                           |                               |                | 1                      |                 |
| -  |                  |             |                       |                        |                           | Łódź, di                      | nia 13 li      | istopada 20            | 14.             |

3. Przechodząc przez kroki 1-3 kreatora zaznacz opcje: wybierz typ dokumentu - list, użyj bieżącego dokumentu i wpisz nową listę adresatów.

| Korespondencja seryjna 🔹 💌 🗙                                                                                      |
|----------------------------------------------------------------------------------------------------|
| Wybierz typ dokumentu                                                                                             |
| Nad jakim typem dokumentu pracujesz?                                                                              |
| Listy                                                                                                    |
| 🔘 Wiadomości e-mail                                                                                               |
| Koperty                                                                                                    |
| Etykiety                                                                                                    |
| 🔘 Katalog                                                                                                    |
| Listy                                                                                                    |
| Wyślij listy do grupy osób. Możesz spersonalizować list dla każdej<br>osoby.                                      |
| Kliknij łącze Następny, aby kontynuować.                                                                          |
|                                                                                                    |
| Korespondencja seryjna 🔹 🗙                                                                                        |
| Wybierz dokument początkowy                                                                                       |
| W jaki sposób chcesz przygotować listy?                                                                           |
| <ul> <li>Użyj bieżącego dokumentu</li> </ul>                                                                      |
| 🔘 Rozpocznij od szablonu                                                                                          |
| 🔘 Rozpocznij od istniejącego dokumentu                                                                            |
| Użyj bieżącego dokumentu                                                                                          |
| Rozpocznij od pokazanego dokumentu i użyj Kreatora korespondencji<br>seryjnej, aby dodać informacje o adresatach. |

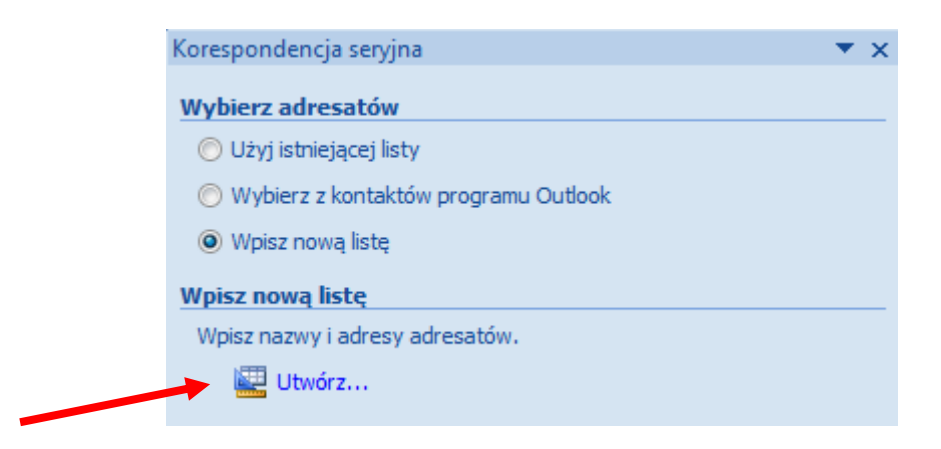

4. Zatrzymując się na kroku 3 kreatora twórz listę adresatów:

Na początku dostosuj kolumny listy adresowej (przycisk dostosuj kolumny) – dodaj lub usuń informacje. Muszą pozostać: Imię, Nazwisko, 1 wiersz adresu, Miasto, Województwo i Kod pocztowy.

| Tytuł 🔻               | Imię                                               | ▼ Nazwisko ▼                                                                                                    | Nazwa firmy 🔻 | 1 wiersz adresu 🔻                                                                                                  | 2 wiersz adresu 🔹 |
|-----------------------|----------------------------------------------------|----------------------------------------------------------------------------------------------------|---------------|----------------------------------------------------------------------------------------------------|-------------------|
| No <u>w</u> a pozycja | III<br>Z <u>n</u> ajdź<br>stos <u>u</u> j kolumny. | Dostosowywanie listy a<br><u>Nazwy pól</u><br>Imię<br>Nazwisko<br><u>1 wiersz adresu</u><br>Miasto<br>Województwo<br>Kod pocztowy<br>Country or Region<br>Telefon domowy<br>Telefon służbowy<br>Adres e-mail | adresów       | Dodaj         Dodaj         Usuń         Zmień nazw         Przenieś w c         Przenieś w         OK       Anulu | X<br>e<br>dół     |

Wpisz do bazy dane czterech osób - kobiet i mężczyzn. Zapisz bazę.

W razie konieczności poprawek ponownie edytuj bazę.

| Adresaci korespondencji                                                      | seryjr            | ej                                                                                                    |                               |                                                              |                                           | ? X                            |
|------------------------------------------------------------------------------|-------------------|----------------------------------------------------------------------------------------------------|-------------------------------|--------------------------------------------------------------|-------------------------------------------|--------------------------------|
| To jest lista adresatów, któ<br>lub zmienić listę. Dodaj lub<br>przycisk OK. | óra bẹo<br>usuń a | dzie używana w kore<br>odresatów korespond                                                                     | spondencji s<br>lencji seryjn | seryjnej. Użyj poniższych opo<br>ej za pomocą pól wyboru. Go | zji, aby dodać ele<br>ly lista jest gotov | ementy do listy<br>wa, kliknij |
| Źródło danych                                                                | $\overline{}$     | Nazwisko 🚽                                                                                                    | lmię 🖣                        | 1 wiersz adresu                                              | <ul> <li>Miasto</li> </ul>                | Województ                      |
| baza_list_seryjny.mdb                                                        | •                 | Kowalski                                                                                                    | Jan                           | Bagienna 4                                                   | Pabianice                                 | łódzkie                        |
| baza_list_seryjny.mdb                                                        | ✓                 | Kwiatek                                                                                                    | Barbara                       | Liściasta 8                                                  | Łódź                                      | łódzkie                        |
| baza_list_seryjny.mdb                                                        | ✓                 | Wiązowski                                                                                                    | Henryk                        | Gliniana 4 m. 13                                             | Łódź                                      | łódzkie                        |
| baza_list_seryjny.mdb                                                        | ✓                 | Łatek                                                                                                    | Anna                          | Piotrkowska 23 m. 33                                         | Łódź                                      | łódzkie                        |
| ≮<br>Źródło danych                                                           |                   | Dopracowywar                                                                                                   | nie listy adre                | esatów                                                       |                                           | 4                              |
| baza_list_seryjny.mdb                                                        |                   | <ul> <li><sup>^</sup> <sup>1</sup>⁄<sub>2</sub>↓ <u>Sortuj</u></li> <li><sup>^</sup> <u>Filtruj</u></li> </ul> | <b>_</b>                      |                                                              |                                           |                                |
|                                                                              |                   | 🔄 Znajdź d                                                                                                    | luplikaty                     |                                                              |                                           |                                |
|                                                                              |                   | _ 🤗 Znajdź a                                                                                                   | dresata                       |                                                              |                                           |                                |
| Edytuj,., Odś                                                                | wież              | Sprawdz                                                                                                    | ź poprawnoś                   | ć adresów                                                    |                                           |                                |
|                                                                              |                   |                                                                                                    |                               |                                                              | (                                         | ок                             |

5. Przejdź do kroku 4 kreatora w celu wstawienia bloku adresu:

| Korespondencja seryjna                                                                                                    | •   | × |
|----------------------------------------------------------------------------------------------------|-----|---|
| Napisz list                                                                                                    |     |   |
| Jeżeli jeszcze nie zostało to zrobione, napisz list teraz.                                                                        |     |   |
| Aby dodać informacje o adresacie do listu, kliknij lokalizację w<br>dokumencie, a następnie kliknij jeden z poniższych elementów. |     |   |
| Blok adresu                                                                                                    |     |   |
| Wiersz pozdrowienia                                                                                                    |     |   |
| Elektroniczna opłata pocztowa                                                                                                    |     |   |
| 関 Więcej elementów                                                                                                    |     |   |
| Po zakończeniu pisania listu kliknij łącze Następny. Następnie możo<br>przeglądać i personalizować list do każdego adresata.      | esz |   |

Ustaw kursor w liście w miejscu, gdzie powinien znajdować się blok adresu i w oknie kreatora wybierz polecenie **Blok adresu**:

#### Oprogramowanie użytkowe/MS Office Word 2007-2010 Opracowanie: dr Joanna Sekulska-Nalewajko

| Wstawianie bloku adresu<br>Określ elementy adresu<br>Wstaw nazwę <u>a</u> dresata w tym formacie:<br>Karol<br>Karol Woszczak<br>Karol A. Woszczak                                                                                                    | Podgląd<br>Podgląd listy adresatów:                                                                                                    |
|----------------------------------------------------------------------------------------------------|----------------------------------------------------------------------------------------------------|
| Jan<br>Jan Woszczak<br>Jan A. Woszczak<br>✓ Wstaw nazwę firmy<br>✓ Wstaw adres pocztowy:<br>○ Nigdy nie dołączaj kraju/regionu do adresu<br>○ Zawsze dołączaj kraj/region do adresu<br>③ Dołącz kraj/region tylko wtedy, gdy jest inny niż:<br>Polska<br>✓ Eormatuj adres zgodnie z docelowym krajem/regionem | Bagienna 4<br>99-122 Pabianice<br>Rozwiązywanie problemów<br>Jeśli w bloku adresu brakuje elementów lub elementy mają<br>nieprawidłową kolejność, kliknij przycisk Dopasuj pola, aby<br>zidentyfikować poprawne elementy adresu z listy adresowej.<br>Dopasuj pola |
|                                                                                                    | OK Anuluj                                                                                                    |

6. W kroku 5 kreatora przejrzyj listy utworzone dla adresatów z bazy

| Korespondencja seryjna                                                                                                    |                       | •  | × |
|----------------------------------------------------------------------------------------------------|-----------------------|----|---|
| Przejrzyj listy                                                                                                    |                       |    |   |
| Jeden ze scalonych listów jest przeglądany tutaj. Aby wyś<br>podgląd innego listu, kliknij jeden z następujących przyciska                             | wietlić<br>ów:        |    |   |
| Adresat: 1 >>                                                                                                    |                       |    |   |
| Znajdź adresata                                                                                                    |                       |    |   |
| Zmień                                                                                                    |                       |    |   |
| Można również zmienić listę adresatów:                                                                                                    |                       |    |   |
| 💕 Edytuj listę adresatów                                                                                                    |                       |    |   |
| Wyklucz tego adresata                                                                                                    |                       |    |   |
| Po zakończeniu przeglądania listów kliknij łącze Następny. I<br>możesz wydrukować scalone listy lub edytować poszczegól<br>aby dodać swoje komentarze. | Vastępni<br>ne listy, | ie |   |

7. Zatrzymując się na kroku 5 wstaw do listu pola zawierające reguły korespondencji seryjnej.

Na początek zaznacz zwrot 'Szanowny Pan" w adresie listu i z listy rozwijanej Reguły wybierz Jeśli...to...inaczej...

Oprogramowanie użytkowe/MS Office Word 2007-2010 Opracowanie: dr Joanna Sekulska-Nalewajko

#### Odwołania Korespondencja Recenzja Widok «(ABC)» 1 🔮 Reguły 🔻 🖓 Znajdź ac Pytaj... nij pola Blok Wiersz Wstaw pola 連 Wyszukaj Wypełnij... p. ser. – adresu pozdrowienia koresp. ser. \* Wpisywanie i wstawianie pól Podgląd w Jeśli...to...inaczej... . . 6 . . . 7 . . . 8 . . . 9 . . . 10 . . . 11 . Nr scalanego <u>r</u>ekordu 1 17 1 1 18 Nr rekordu w sekwencji Następny rekord Następny rekord, jeśli... Szanowny Pan, Przypisz zakładkę... Jan Kowalski Pomiń rekord, jeśli... Bagienna 4 99-122 Pabianice

Ćwiczenie 5

Ustalamy regułę, że jeśli imię adresata kończy się na literę "a", to zwrot powinien brzmieć "Szanowna Pani", a w przeciwnym razie będzie to "Szanowny Pan":

| Wstawianie pola programu W   | ord: Jeśli  |   |                      | ? <mark>X</mark> |
|------------------------------|-------------|---|----------------------|------------------|
| JEŚLI                        |             |   |                      |                  |
| N <u>a</u> zwa pola:         | Porównanie: |   | Porów <u>n</u> aj z: |                  |
| Imię                         | Równe       | • | *а                   |                  |
| Wstaw ten tekst:             |             |   |                      |                  |
| Szanowna Pani                |             |   |                      | <b>A</b>         |
|                              |             |   |                      |                  |
|                              | t-l-t-      |   |                      | *                |
| w przeciwnym razie wstaw ten | tekst:      |   |                      |                  |
| Szanowny Pan                 |             |   |                      | <b>^</b>         |
|                              |             |   |                      |                  |
|                              |             |   |                      | · · · · ·        |
|                              |             |   | ОК                   | Anuluj           |
|                              |             |   |                      |                  |

W liście należy stworzyć reguły łącznie dla 3 zwrotów. Pozostałe to:

- Szanowny Panie!
- dostał Pan.

Po ustaleniu reguł możemy sprawdzić, czy zostały one poprawnie wykonane jeszcze raz przeglądając listy do poszczególnych adresatów.

8. W kroku 6 dokonujemy scalenia listów:

## Oprogramowanie użytkowe/MS Office Word 2007-2010 Opracowanie: dr Joanna Sekulska-Nalewajko

| Korespondencja seryjna 💌 🗙                                                                                                    |
|----------------------------------------------------------------------------------------------------|
| Ukończ scalanie                                                                                                    |
| Korespondencja seryjna jest gotowa do wygenerowania listów.                                                                                                    |
| Aby spersonalizować listy, kliknij Edytuj poszczególne listy. Otworzy<br>to nowy dokument ze scalonymi listami. Aby wprowadzić zmiany we<br>wszystkich listach, przełącz się do oryginalnego dokumentu. |
| Scalanie                                                                                                    |
| 🚰 Drukuj                                                                                                    |
| Edytuj poszczególne listy                                                                                                    |
|                                                                                                    |
| Scalanie z nowym dokumentem 2                                                                                                    |

| Scal rekordy                        |
|-------------------------------------|
| Wszystko     Bieżący rekord     Odł |
| <u>B</u> ieżący rekord     Odł      |
|                                     |
|                                     |
|                                     |
|                                     |
|                                     |

9. Otrzymujemy gotowe do wysłania listy:

| Łódź, dnia 13               | 3 listopada 2014.                                 |                                                                                                    |
|-----------------------------|---------------------------------------------------|----------------------------------------------------------------------------------------------------|
|                             |                                                   |                                                                                                    |
|                             |                                                   | Szanowna Pani,                                                                                             |
|                             |                                                   | Barbara Kwiatek                                                                                            |
|                             |                                                   | Liściasta 8                                                                                                |
|                             |                                                   | 93-190 Łódź                                                                                                |
| Szanowna Par                | ni!                                               |                                                                                                    |
| Miło nam poi<br>mieszkaniow | informować, że dostała<br>ej. Klucze do lokalu mo | Pani przydział mieszkania w naszej spółdzielni<br>zna odebrać w siedzibie naszej spółdzielni już od jutra. |
| Gratulujemy!                | l                                                 |                                                                                                    |
|                             |                                                   |                                                                                                    |